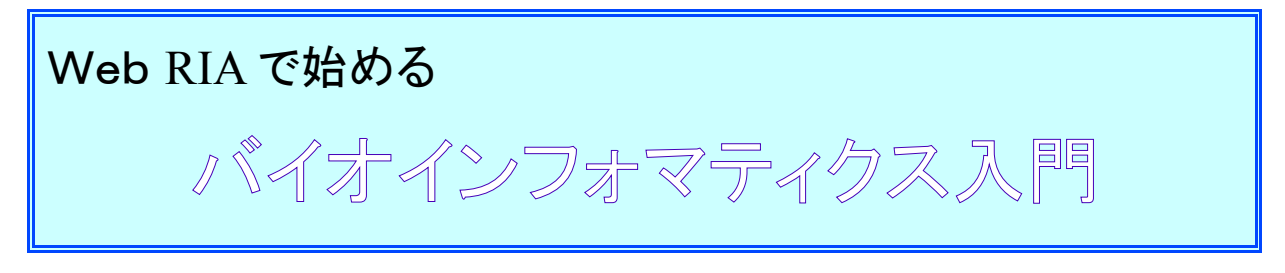

作成 2010年11月 ecobioinfo.com (β版)

### はじめに

バイオインフォマティクスとは生物学(biology)と情報科学(informatics)を合成した言葉 です。一般的には、生物学を情報的観点から研究すること、生命現象の情報処理、生 物学における情報処理技術の応用…とされています。

例えば、DNAから読み取った情報から新しい遺伝子を見つけ出すこと、タンパク発現の解析、遺伝情報からの進化の研究、アミノ酸配列からの生体物質立体構造解析、生体分子間相互作用などコンピュータを活用した生物研究が行われています。そして、それらの情報の共有と有効活用も重要なテーマです。

バイオインフォマティクスと呼ばれる分野が生まれた背景には遺伝学の発展がありま す。遺伝とは遺伝情報が子孫に伝わっていく現象であるので、情報科学的な観念によ る研究の対象としては都合の良いものでした。遺伝情報の担い手であるDNAという高 分子化合物はATGCの4種類の塩基の組み合わせによって遺伝情報を保持し、それを 複製することによって遺伝情報を子孫に伝えていきます。コンピュータに例えるなら、 DNAは4種類の情報の配列を保持する記憶装置で、遺伝とはデータをコピーすること とも言えます。そして、バイオインフォマティクスの初心者はまず遺伝子の解析から始め るのが通例となっていて、古典的な遺伝子解析ソフトウェアである BLAST や ClustalW などは入門者が必ず通った道とも言えます。

現在ではWebシステムの発達、特に操作性や機能性を重視した RIA(Rich Internet Application) 技術の発達で、特別なソフトウェアや膨大なデータをパソコンにインストールすることなしに様々なツールが使えるようになりつつあります。本書はそのようなWebシステムを活用したバイオインフォマティックス初心者の為の入門になることを目指しています。

2010年11月 S.Onda

### 必要なもの

Web アプリケーションはパソコンの機種やオペレーティングシステムには依存しませんが性能的には CPU 1GHz 以上、メモリ 512MB 以上、画面の解像度は 1024×768 以上を奨励します。 尚、本書では以下のサイトの Web システムを利用します。

#### 国立遺伝学研究所 DNA Data Bank of JAPAN (DDBJ) http://www.ddbj.nig.ac.jp/index-j.html

ecobioinfo.com 遺伝子系統解析 Web システム http://www.ecobioinfo.com/

ブラウザは Microsoft Internet Explorer ver. 6.0 以上、Mozilla Firefox ver. 3.5 以上を奨励しま す。Flash を使ったシステムを使いますので、ブラウザには Flash Player がインストールされている 必要があります。

## 2 遺伝子情報をデータベースからさがす

番号 FJ966983 で検索すると、図 2-2 のよう な遺伝子情報が表示されます(この表示形

日本では国立遺伝学研究所のDDBJ(DNA Data Bank of JAPAN)に全国の研究者から寄せられた遺伝子情報が集められています。米国のGenBank、欧州のEMBLと並んで3大遺伝子データベースと呼ばれ遺伝子データを共有して

| います。                                                             | <ul> <li>DDBJの紹介</li> </ul>                       | DDBJ の紹介                                                                                                    |
|------------------------------------------------------------------|---------------------------------------------------|----------------------------------------------------------------------------------------------------|
| では、DDBJにアクセスして遺伝子を探して                                            | ▶ 利用の手引き                                          |                                                                                                    |
| みましょう。                                                           | ▶ Q&A集                                            |                                                                                                    |
|                                                                  | □塩基配列の登録                                          | DDBJ; DNA Data Bank of Japan は, 欧州の <u>EMBL-E</u><br>International Nucleotide Sequence Database <sup>®</sup> を構 |
| http://www.ddbj.nig.ac.jp/intro-j.html<br>(現時点では図 2-1 のような画面です。) | → <u>SAKURA</u><br>→ <u>大量登録システム(MSS)</u>         | 的や国籍に拘わらず閲覧転用していただける世界科<br>じて NSD にデータを登録することができます。                                                             |
| DDBJのサイトには「検索」のメニューがあり、                                          | ▶ <u>データの修正・更新</u><br>▶ <u>DDBJ Sequence Read</u> | DDBJは、文部科学省からの運営予算で国立遺伝学<br>す。わが国からの登録の99%以上が、DDBJを通じて                                                          |
| getentry, ARSA, BLAST などの機能が使え                                   | Archive<br>• DDBJ Trace Archive                   | DDBJの事業の柱は、研究者の方々が №SD を使って<br>じ規則に従った表現で、できるだけ豊かな情報を記入                                                         |
| ます。<br>Getentry ではアクセッション番号                                      | ₿検索                                               | ることです。<br>以下の項目別に DDBJ の位置づけをご紹介しており                                                                            |
| (accession number)による検索ができます。                                    | ▶ <u>getentry</u><br>▶ <u>ARSA</u>                | 塩基配列データベース構築の国際協調体制                                                                                             |
| プリセッション番号とは、登録された遺伝子<br>情報毎に一意につけられた ID です。文献な                   | ▶ <u>TXSearch</u><br>▶ <u>BLAST</u>               | <u>DDBJ の運営体制</u><br>DDBJ の主な活動                                                                                 |
| どでアクセッション番号が書いてあればこれ                                             |                                                   |                                                                                                    |
| で情報を得られます。例えば、アクセッション                                            | 叉 2-1                                             | DDRIのトップページ                                                                                                    |

式は"フラットファイル"と呼ばれています)。DEFINITION はこの情報の要約で、Influenza A virus (A/Texas/04/2009(H1N1)) segment 7 matrix protein と書いてあることから、2009年にテキサス州 で見つかったA型インフルエンザウィルスのマトリクスタンパクの遺伝子であることが解ります。下の 方にある ORIGIN が遺伝子の塩基配列情報です(この場合はウィルスの RNA 配列と相補的な

DNA 配列として表記されています)。

| <b>ODDBJ</b><br>DNA Data Bank of Japan getentry <u>アクセッション番号(accession number)</u> 等によるエントリ検索                                                                                                    |
|----------------------------------------------------------------------------------------------------|
| ▶EW [DDBJ へのエントリ登録者へのお問い合わせ] 注) DDBJ (INSDC) のデータに限り受付ます。                                                                                                    |
| ID 指定: Accession Number ・ FJ966983 検索 クリア<br>DNA データベース : ◎ DDBJ / GenBank / EMBL 出力形式 : フラットファイル(DDBJ) ・                                                                                                    |
| Number = [ FJ966983 ]<br>                                                                                                    |
| LOCUS FJ966983 972 bp cRNA linear VRL 01-JUN-2009<br>DEFINITION Influenza A virus (A/Texas/04/2009(H1N1)) segment 7 matrix protein<br>2 (M2) and matrix protein 1 (M1) genes, partial cds.<br>ACCESSION FJ966983<br>VERSION FJ966983.1<br>DBLINK Project:37813<br>KEYWORDS .<br>SOURCE Influenza A virus (A/Texas/04/2009(H1N1))<br>ORGANISM Influenza A virus (A/Texas/04/2009(H1N1))<br>Viruses; ssRNA negative-strand viruses; Orthomyxoviridae;<br>Influenzavirus A                                                                                                    |
| (中略)                                                                                                    |
| ORIGIN<br>1 taaccgaggt cgaaacgtac gttettteta teateeeste aggeeeete aaageegaga<br>61 tegegeagg actggaaagt gtetttgeag gaaagaacae agatettgag geteteatgg<br>121 aatggetaaa gacaagaeea atettgteae ettgaetaa gggaattta ggattgtgt<br>181 teacgeteae egggeeegg aacaacatgg atagageagt taaaetatae aagaageee<br>241 taaatgggaa tggggaeeeg aacaacatgg atagageagt taaaetatae aagaagetea<br>301 aaagagaaat aacgtteeat ggggeeaagg agggggggeeggageeggageeggeeggageeggageeggageeggageeggageeggageeggageeggageeggageeggageeggageeggageeggageeggageeggeeggageeggaeeggageeggageeggageeggeeggageeggaegeeggageeggeeggageeggee |

図 2-2 getentry の検索ページと検索結果

ARSA はキーワードから検索できる機能です。例えば、インフルエンザウィルス H1N1型、テキ サス、2009 年で検索してみましょう。ARSA の Quick Search で図 2-3 のように検索条件に Influenza & virus & H1N1 & Texas & 2009 と入力して Search ボタンを押します。

| ■ Quick Search                                                                                                    | All Databases ▼ Influenza & virus & H1N1 & Texas & 2009 Search<br>検索条件を複数入力する場合は、&(AND条件)、 (OR条件)、!(AND NOT条件)を指定することが可能です。                                                                                                    |
|----------------------------------------------------------------------------------------------------|----------------------------------------------------------------------------------------------------|
| <b>III Cross Search</b><br>下記で選択したデータベースの<br>す。                                                                                                    | )共通項目について、項目を指定した詳細検索が可能で<br>show all ❶ collapse all ■                                                                                                    |
| Sequence Libraria     Image: Sequence Libraria     Image: Sequence Li | Image: Second state     Image: Second state       Image: Second state     Image: Second state       Image: Second state     Image: Second state       Image: Second state     Image: Second state       Image: Second state     Image: Second state |
| <ul> <li>Sequence Related</li> <li>Protein 3D Struct</li> <li>Metabolic Pathwa</li> </ul>                                                                                                    | tures Cross Search                                                                                                    |

図 2-3 ARSA の検索ページ

図 2-4 の上段ような結果が表示されます。図 2-4 で Sequence Libraries の項目を見ると DDBJ に登録されている検索条件に該当する情報が 1796 件あることがわかります。数字をクリックすると図 2-4 下段のように遺伝子情報の一覧が表示され、アクセッション番号をクリックすると遺伝子情報が表示されます。

| Query Influenza & virus & H1N1 & Texas & 2009            |              |            |              |  |  |  |
|----------------------------------------------------------|--------------|------------|--------------|--|--|--|
| Sequence Libraries                                       |              |            |              |  |  |  |
| DDBJ                                                     | <u>1,796</u> | DAD        | 2,234        |  |  |  |
| UniProt/Swiss-Prot <u>11</u> UniProt/TrEMBL <u>2,177</u> |              |            | <u>2,177</u> |  |  |  |
| Sequence Related                                         |              |            |              |  |  |  |
| PROSITE                                                  | 0            | PROSITEDOC | 0            |  |  |  |

| Primary<br>Accession<br>Number<br>All Reset | Definition                                                                      | Sequence<br>Length |
|---------------------------------------------|---------------------------------------------------------------------------------|--------------------|
| CY044233                                    | Influenza A virus (A/San Antonio/PR921/2009(H1N1)) segment 2 sequence           | 2,274              |
| CY044234                                    | Influenza A virus (A/San Antonio/PR921/2009(H1N1)) segment 3 sequence           | 2,151              |
| CY052283                                    | Influenza A virus (A/Texas/43292238/2009(H1N1)) segment 7, complete<br>sequence | 987                |
| CY052528                                    | Influenza A virus (A/Texas/45103998/2009(H1N1)) segment 7, complete<br>sequence | 987                |
| CY052529                                    | Influenza A virus (A/Texas/45103998/2009(H1N1)) segment 6, complete<br>sequence | 1,420              |

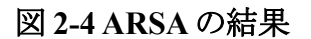

BLASTは、入力された遺伝子と類似する遺伝子をデータベースから検索します。通常は未知 の遺伝子の塩基配列から類似する遺伝子を検索するのですが、ここでは練習として先ほどの getentryで獲得した塩基配列情報で検索してみます。この場合の検索条件入力は、「プログラム」 の項目は blastn (入力された塩基配列でデータベースの塩基配列から検索)、「検索結果」は www 表示とします。「塩基配列名、検索配列データ」の項目の COPY&PASTEの欄に前述の getentry で獲得した塩基配列(ORIGIN の部分の塩基配列)をコピーして「入力内容の送信」ボタ ンを押します(配列の番号などの余計な文字はサーバ側で無効化されます)。

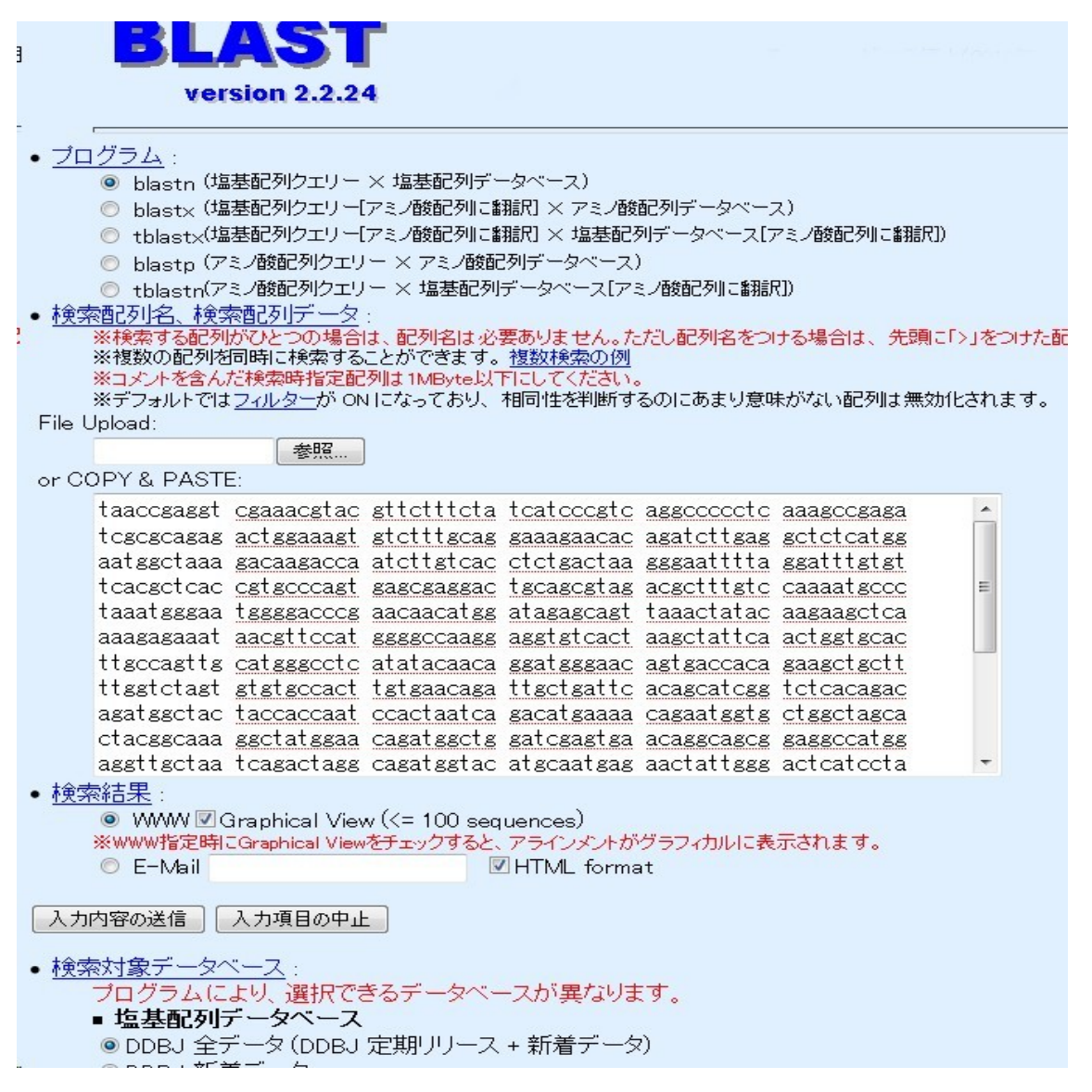

図 2-5 BLAST の検索ページ

入力内容の送信後は「受付番号は、【………】です」のメッセージと、入力内容の確認画面となります。「View Result」ボタンを押すと、処理が終了している場合は結果を見ることができます。 終っていない場合は数分待った後に「View Result」ボタンを押してください。処理結果は図 2-6のようになります。この図では、Influenza A virus H1N1の遺伝子が類似の遺伝子として検索されているので、入力された遺伝子は A 型インフルエンザ H1N1の遺伝子であることがわかります。 \_\_\_\_

[CLUSTALW SETUP (Graphical View(<= 100 sequences) | Text View(any number of sequences)

BLASTN 2.2.24 [Aug-08-2010]

Reference: Altschul, Stephen F., Thomas L. Madden, Alejandro A. Schaffer, Jinshui Zhang, Zheng Zhang, Webb Miller, and David J. Lipman (1997), "Gapped BLAST and PSI-BLAST: a new generation of protein database search programs", Nucleic Acids Res. 25:3389-3402.

Query= query (972 letters)

```
Database: /b/DNA.DATA/ddbjhum1.seq;
/b/DNA.DATA/ddbjhum2.seq;
/b/DNA.DATA/ddbjhum3.seq;
/b/DNA.DATA/ddbjhum3.seq;
/b/DNA.DATA/ddbjhum5.seq;
/b/DDBJNEW.DATA/new_ddbjhum.seq;
/b/DDBJNEW.DATA/new_ddbjhum.seq;
/b/DDBJNEW.DATA/new_ddbjpri.seq;
/b/DDBJNEW.DATA/new_ddbjpri.seq;
/b/DNA.DATA/ddbjro12.seq;
/b/DNA.DATA/ddbjro12.seq;
```

(中略)

| Sequences producing significant alignments:                              | Score<br>(bits) | E<br>Valu    | ue  |
|--------------------------------------------------------------------------|-----------------|--------------|-----|
| G08949031G0894903.1 Influenza A virus (A/Oklahoma/01/2009(H1N1))         |                 | 1885         | 0.0 |
| G0894856 G0894856.1 Influenza A virus (A/North Carolina/05/2009(         |                 | 1885         | 0.0 |
| G0457485[G0457485.1 Influenza & virus (A/Texas/05/2009(H1N1)) se         |                 | 1885         | 0.0 |
| G0457473[G0457473.1 Influenza A virus (A/Kansas/02/2009(H1N1)) s         |                 | 1885         | 0.0 |
| G0377073 [G0377073.1 Influenza & virus (A/Texas/04/2009(H1N1)) se        |                 | 1885         | 0.0 |
| G0323514 G0323514.1 Influenza A virus (A/Texas/10/2009(H1N1)) se         |                 | 1885         | 0.0 |
| G0232074 G0232074.1 Influenza A virus (A/Texas/11/2009(H1N1)) se         |                 | 1885         | 0.0 |
| G0221800/G0221800 1 Influenza A virus (A/Texas/04/2009(H1N1)) se         |                 | 1885         | 0.0 |
| G02002201G0200220 1 Influenza A virus (A/Texas/12/2009(H1N1)) se         |                 | 1885         | ññ  |
| G0162192 G0162192 1 Influenza & virus (&/Mexico/4482/2009(H1N1))         | ···             | 1885         | ñ ñ |
| G0160573 [G0160573 1] Influenza & virus (&/Texas/22/2009(H1N1)) se       | · · · ·         | 1885         | 0.0 |
| G0117050 [G0117050 1 Influenza & virus (&/Texas/08/2009(H1N1)) se        | · · · ·         | 1885         | 0.0 |
| C0117031 [C0117031 1 Influenza & virus (&/Texas/00/2000(HINT)) se        | ··· -           | 1225         | 0.0 |
| E[021617]E[021617, 1] Influenza A virus (A/Texas/00/2000(IIINT)) se      | ···             | 1005<br>1005 | 0.0 |
| E 1001600 LE 1001600 1 Influenza A virus (A/Texas/04/2000(HINT)) se      | ··· –           | 1005<br>1005 | 0.0 |
| EU0000000 [FU000000.1 INFluenza A virus (A/Texas/00/2000(HINT)) se       | ···             | 1000         | 0.0 |
| FJ300388 [FJ3003883.1 Intiuenza A Virus (A/Texas/04/2003(HINT)) se       | ···             | 1005         | 0.0 |
| FJ966968 [FJ966968.1 Influenza A virus (A/lexas/05/2009(HINI)) se        | ··· _           | 1885         | 0.0 |
| <u>UYU44254</u> [UYU44254.1 Intluenza A virus (A/San Antonio/PR923/2009( | ··· _           | 1885         | 0.0 |
| <u>CY044246</u> [CY044246.1 Influenza A virus (A/San Antonio/PR922/2009( |                 | <u>1885</u>  | 0.0 |
| CY0442381CY044238.1 Influenza & virus (A/San Antonio/PR921/2009)         |                 | 1885 -       | 0.0 |

図 2-6 BLAST の検索結果

## 3 遺伝子相同性検索を微生物の検査に応用する

類似の遺伝子を検索すること(相同性検索)は、細菌やウィルスなどの微生物を調べるのにも利用できます。目には見えない微生物の種類を調べることは難しいので、遺伝子を利用した方法は比較的簡単で実用的な方法と考えられます。例えば、細菌の場合 16SrDNA と呼ばれる遺伝子は同じ種類の細菌では塩基配列の変異が少ないので種類を判別するのにも使われることもあります。例として、ecobioinfo.comの遺伝子系統解析 Web システムを利用した方法をあげます。

```
http://ecobioinfo.com/の「ソフトウェア」のページ
「遺伝子相同性検索 デモ版はここから起動」をクリック
(本稿執筆時点では作成途中の暫定公開です)
```

システムを起動すると図 3-1 のような画面が表示されます。「新規登録」ボタンを押して任意の半角英数字のユーザ ID とパスワードを入力してください。登録が完了するとメイン画面が使えるようになります。

|                          |                       |              | DNA系統        | 解析Webシス      | テム Demo V   | ver. 0.1 |
|--------------------------|-----------------------|--------------|--------------|--------------|-------------|----------|
| DNA相同性検索                 | マルチブルアライメント           | 遗伝子系統樹作成     |              | ログイン         | በグアウト       | 新規登録     |
| <u>・検索配列デー</u>           | - <u>タ:</u> テキストの貼り付け | 、ファイルから読込 (数 | 国基配列のテキス     | ストファイル、またはFa | astA形式ファイル) |          |
|                          |                       |              |              |              | ファイル読込      |          |
|                          |                       |              |              |              |             |          |
|                          |                       |              |              |              |             |          |
|                          |                       |              |              |              |             |          |
|                          |                       |              |              |              |             |          |
| ·検索配列名:                  | (英数半角記号)              |              |              |              |             |          |
| <u>・検索対象デー</u>           | <u>-9~-2:</u>         |              |              |              |             |          |
| 🗹 バクラ                    | テリア 16SrDNA (DDBJ)    |              |              |              |             |          |
| <u>・検索アルゴリ</u>           | <u>174:</u>           |              |              |              |             |          |
| <ul> <li>Fast</li> </ul> | A (処理時間 5 ~ 20分)      | 🔵 Ssearch (  | Smith-Waterr | man)(処理時間 1~ | ~ 3時間)      |          |
| 入力内                      | 四容の送信 処3              | 理待ちリスト       |              |              | 処理結果参照      | ł        |

図 3-1 遺伝子系統解析 Web システムのメイン画面

ここで、表 3-1 に示す「ある細菌」の 16SrDNA 遺伝子の塩基配列を入力して、この細菌がどのような細菌か調べてみましょう。この配列をコピーして「検索配列データ」の入力域に貼り付けてください(この塩基配列はホームページからダウンロードできますので、ダウンロードしたファイルを読み込んでも構いません)。「検索は配列名」には適当な英数字を30文字以下で入力してください。

aacacatgcaagtcgaacggtgacgaggagcttgctcctccgatcagtggcgaacgggtg agtaacacgtgagtaacctgccccagactctggaataacagttggaaacagctgctaata ccggatacgagacggagaggcatctctaccgtctggaaagtttttcggtctgggatggac tcgcggcctatcagcttgttggtgaggtagtggctcaccaaggcgacgacgggtagccgg cctgagagggcgaccggccacactgggactgagacacggcccagactcctacgggaggca gcagtggggaatattgcacaatgggcgaaagcctgatgcagcaacgccgcgtgagggatg acggccttcgggttgtaaacctctttcagtagggaagaagcgaaagtgacggtacctaca gaagaagcaccggctaactacgtgccagcagccgcggtaatacgtagggtgcgagcgttg tccggaattattgggcgtaaagagcttgtaggcggtttgtcgcgtctgctgtgaaaatcc ggggctcaaccccggacttgcagtgggtacgggcagactagagtgtggtaggggagactg gaattcctggtgtagcggtgaaatgcgcagatatcaggaggaacaccgatggcgaaggca accctggtagtccacgccgtaaacgttgggaactaggtgtgggtctcattccacgagatc cgtgccgcagctaacgcattaagttccccgcctggggagtacggccgcaaggctaaaact caaaggaattgacgggggcccgcacaagcggcggagcatgtggattaattcgatgcaacg cgaagaaccttaccaaggcttgacatataccggaaacacccagagatgggtgccccgcaa ggtcggtatacaggtggtgcatggttgtcgtcagctcgtgtcgtgagatgttgggttaag tcccgcaacgagcgcaaccctcgttctatgttgccagcgcgtaaaggcggggactcatag gagactgccggggtcaactcggaggaaggtggggatgacgtcaaatcatcatgcccctta tgtcttgggcttcacacatgctacaatggccggtacaaagggctgcgaaatcgcgagatg gagcgaatcccaaaaaaccggtctcagttcggattggggtctgcaactcgaccccatgaa gtcggagtcgctagtaatcgcagatcagcaatgctgcggtgaatacgttcccgggccttg tacacaccgcccgtcaagtcacgaaagtcggtaacacccgaagccggtggcccgaaccct tgtggggga

### 表 3-1 サンプルの DNA 塩基配列

遺伝子相同性検索の方法(検索のアルゴリズム)には、前述の BLAST や FastA, Ssearch など幾つかの方法があります。Ssearch は生物学的に厳密な結果を得られる Smith-Waterman アルゴリズムを用いていますが検索には時間がかかります。BLAST は生物学的な意味で厳密さに欠ける方法ですが、他に比べて高速なので広く実用的に使われてます。FastA はデータベースの遺伝子との相同性が低い配列でも検索できると言われています。

遺伝子系統解析 Web システムの FastA での処理時間はサーバの状態にもよりますが5分~20 分程度かかります。システムのメイン画面で「結果待ちリスト」ボタンを押すと現在実行中の処理を 確認できます。他の人が使用中の場合は通常よりも時間がかかるのでお待ちください(現在デモ 版なのでサーバ処理速度は遅いです)。

ここでは、「検索アルゴリズム」は FastA を選択して「入力内容の送信」ボタンを押してください。

| ・検索配列データ: テキストの貼り付け、ファイルから読込(塩基配列のテキストファイル、またはFastA形式ファイル)                                                                                                    |
|----------------------------------------------------------------------------------------------------|
| testdata.bxt 7ァイル就込                                                                                                    |
| aacacatgcaagtcgaacggtgacgaggagcttgctcctccgatcagtggcgaacgggtgagtaacacgtgagtaacctgccccag<br>tccggaattattgggcgtaaagagcttgtaggcggtttgtcgccgtctgctgtgaaaatccggggctaacccccggacttgcagtgg<br>ggtcggtatacaggtggtgcatggttgtcgtcagctcgtgtcgtgagatgttgggttaagtcccgcaacgagcgcaaccctcgttc |
|                                                                                                    |
| ·検索配列名:(英数半角記号)     sample                                                                                                    |
| <ul> <li>・検索対象データベース:</li> </ul>                                                                                                    |
| ✓ パクテリア 16SrDNA (DDBJ) □ DDBJ全てデータ(DDBJ)定期/リース+新着データ(※未対応)                                                                                                    |
| ·検索アルゴリズム:                                                                                                    |
| ● FastA (処理時間 5 ~ 20分)                                                                                                    |
| 入力内容の送信処理待ちリスト処理結果参照                                                                                                    |

図 3-2 検索条件入力

実行が終了すると処理結果が表示されます。処理結果(図 3-3)では Tetrasphaera elongataの相同性が高いのでサンプルの細菌が Tetrasphaera elongata であると推定されます。

| 処理結果                                                |                   |         |                     |                   | Domo ver. 0.1     |
|-----------------------------------------------------|-------------------|---------|---------------------|-------------------|-------------------|
| testonda1                                           |                   |         |                     |                   | ファイル保存            |
| サンプル名         DNA配列                                 |                   |         |                     |                   |                   |
| sample aacacatgcaagtcgaacggtgacgaggagcttgctcctccgat |                   |         | cttgctcctccgatcagtg |                   |                   |
| アクセッション No.                                         | 生物種(株)            |         | 相同性(%)              | DNA               | 配列                |
| AB051430_1                                          | Tetrasphaera elo  | ngata   | 100.0               | aacacatgcaagtcga  | acggtgacgaggagc * |
| AB030911_1                                          | actinomycete Lp   | 2 165   | 99.6                | gacgaacgctggcgg   | cgtgcttaacacatgca |
| AB072496_1                                          | Tetrasphaera du   | odeca   | 97.4                | agagtttgatcctggc  | tcaggacgaacgctgg  |
| EU707564_1                                          | Tetrasphaera sp.  | YC67    | 97.5                | catgcaagtcgaacg   | gtgaccgaggaagctt  |
| Y14597_1                                            | Tetrasphaera jer  | ikinsii | 97.1                | gatttgatcctggctca | aggacgaacgctggcg  |
| X85212_1                                            | Tetrasphaera jer  | ikinsii | 97.0                | agtttgatcctggctca | aggacgaacgctggcg  |
| X85211_1                                            | Tetrasphaera jen  | kinsii  | 97.0                | agtttgatcctggctca | aggacgaacgctggcg  |
| AF125091_1                                          | Tetrasphaera aus  | stralie | 96.8                | ggttcaggacgaacg   | ctggcggcgtgcttaac |
| 00003010 1                                          | <del>~</del> ···· |         |                     |                   |                   |
| キャンセル                                               | 全データ詳細            | 相同性(    | の詳細                 | 青報の取得             | ッルチブルアライメントへ      |

図 3-3 処理結果

仮に、実行中に他の処理を行う場合は実行待ち画面で「非同期実行」ボタンを押してメイン画面 に戻ってください。(ブラウザを閉たり、パソコンを終了させた場合は再起動ログイン後に「処理結 果参照」ボタンを押すと実行結果を確認できます。) 結果の一覧で「情報の取得」ボタンを押すと、カーソル位置の遺伝子の詳細情報をDDBJの データベースから獲得できます。前述のフラットファイル形式で表示されます(図 3-4)。

|                                                                                                    | ・情報処理工学 Forum× http://www.ecoebug/main.html× http://xml.niion=AB051430 ×                                                                                                    |
|----------------------------------------------------------------------------------------------------|----------------------------------------------------------------------------------------------------|
| LOCUS<br>DEFINITION<br>ACCESSION<br>VERSION<br>KEYWORDS                                                                                                    | AB051430 1390 bp DNA linear BCT 05-DEC-2008<br>Tetrasphaera elongata gene for 16S rRNA, strain:ASP12.<br>AB051430<br>AB051430.1                                                                                                    |
| SOURCE<br>ORGANISM                                                                                                    | Tetrasphaera elongata<br>Tetrasphaera elongata<br>Bacteria; Actinobacteria; Actinobacteridae; Actinomycetales;<br>Miarconseinase: Intrasportanziagose: Intrasphaera                                                                                                    |
| REFERENCE<br>AUTHORS<br>TITLE                                                                                                    | Micrococcineae; intrasporanglaceae; letrasphaera.<br>1 (bases 1 to 1390)<br>Onda,S. and Takii,S.<br>Direct Submission                                                                                                    |
| JOURNAL                                                                                                    | Submitted (21-NOV-2000) to the DDBJ/EMBL/GenBank databases.<br>Contact:Shin Onda<br>Tokyo Metropolitan University, Dept. of Biology; 1-1 Minami-Osawa,<br>Hachioji, Tokyo 192-0397, Japan                                                                                                    |
| REFERENCE<br>AUTHORS                                                                                                    | URL :http://www.metro-u.ac.jp/<br>2<br>Onda,S. and Takii,S.<br>Isolation and characterization of a Gram-positive                                                                                                    |
| JOURNAL                                                                                                    | polyphosphate-accumulating bacterium<br>J. Gen. Appl. Microbiol. 48, 125-133 (2002)                                                                                                    |
| FEATURES<br>source                                                                                                    | Location/Qualifiers<br>11390<br>/db_xref="taxon:101689"                                                                                                    |
|                                                                                                    | /mol_type= genomic UNA<br>/organism="Tetrasphaera elongata"                                                                                                    |
|                                                                                                    | . "="                                                                                                    |
| ズ 環境・生物                                                                                                    | · 情報処理工学 Forum×   http://www.ecoebug/main.html ×   http://xml.niion=AB030911 ×                                                                                                    |
| 図環境・生物<br>LOCUS<br>DEFINITION<br>ACCESSION                                                                                                    | · 情報処理工学 Forum× http://www.ecoebug/main.html× http://xml.niion=AB030911 x<br>AB030911 1443 bp DNA linear BCT 25-AUG-1999<br>Actinomycete Lp2 gene for 16S rRNA, partial sequence.<br>AB030911 4<br>AD020011 1                                                                                                    |
| 図環境・生物<br>LOCUS<br>DEFINITION<br>ACCESSION<br>VERSION<br>KEYWORDS<br>SOURCE<br>ORGANISM                                                                                          | ・<br>情報処理工学 Forum×  http://www.ecoebug/main.html×  http://xml.niion=AB030911 ×<br>AB030911 1443 bp DNA linear BCT 25-AUG-1999<br>Actinomycete Lp2 gene for 16S rRNA, partial sequence.<br>AB030911<br>AB030911.1<br>16S ribosomal RNA.<br>actinomycete Lp2<br>Tetrasphaera elongata                                                                                                    |
| □ 環境・生物<br>LOCUS<br>DEFINITION<br>ACCESSION<br>VERSION<br>KEYWORDS<br>SOURCE<br>ORGANISM                                                                                         | • 情報処理工学 Forum×   http://www.ecoebug/main.html×  http://xml.niion=AB030911 × AB030911 1443 bp DNA linear BCT 25-AUG-1999 Actinomycete Lp2 gene for 16S rRNA, partial sequence. AB030911 AB030911.1 16S ribosomal RNA. actinomycete Lp2 Tetrasphaera elongata Bacteria; Actinobacteridae; Actinomycetales; Micrococcineae; Intrasporangiaceae; Tetrasphaera. 1 (bases 1 to 1443)                                                                                                    |
| ☑ 環境・生物<br>LOCUS<br>DEFINITION<br>ACCESSION<br>VERSION<br>KEYWORDS<br>SOURCE<br>ORGANISM<br>REFERENCE<br>AUTHORS<br>TITLE<br>JOURNAL                                             | · 情報処理工学 Forum×      http://www.ecoebug/main.html×      http://xml.niion=AB030911 × AB030911 1443 bp DNA linear BCT 25-AUG-1999 Actinomycete Lp2 gene for 16S rRNA, partial sequence. AB030911 AB030911.1 16S ribosomal RNA. actinomycete Lp2 Tetrasphaera elongata Bacteria; Actinobacteria; Actinobacteridae; Actinomycetales; Micrococcineae; Intrasporangiaceae; Tetrasphaera. 1 (bases 1 to 1443) Shintani,T., Hanada,S. and Nakamura,K. Direct Submission Submitted (09-AUG-1999) to the DDBJ/EMBL/GenBank databases.                                                                                                    |
| ☑ 環境・生物<br>LOCUS<br>DEFINITION<br>ACCESSION<br>VERSION<br>KEYWORDS<br>SOURCE<br>ORGANISM<br>REFERENCE<br>AUTHORS<br>TITLE<br>JOURNAL                                             | ·                                                                                                    |
| ■ 環境・生物<br>LOCUS<br>DEFINITION<br>ACCESSION<br>VERSION<br>KEYWORDS<br>SOURCE<br>ORGANISM<br>REFERENCE<br>AUTHORS<br>TITLE<br>JOURNAL<br>REFERENCE<br>AUTHORS<br>TITLE<br>JOURNAL | <pre>ifiteQu理TŸ Forum×  http://www.ecoebug/main.html ×  http://xml.niion=AB030911 × AB030911 1443 bp DNA linear BCT 25-AUG-1999 Actinomycete Lp2 gene for 16S rRNA, partial sequence. AB030911 AB030911.1 16S ribosomal RNA. actinomycete Lp2 Tetrasphaera elongata Bacteria; Actinobacteria; Actinobacteridae; Actinomycetales; Micrococcineae; Intrasporangiaceae; Tetrasphaera. 1 (bases 1 to 1443) Shintani,T., Hanada,S. and Nakamura,K. Direct Submission Submitted (09-AUG-1999) to the DDBJ/EMBL/GenBank databases. Contact:Tomoyoshi Shintani Industrial Research Center of Ehime Prefecture, Laboratory of Food Process; 487-2 Kumekubota, Matsuyama, Ehime 791-1101, Japan URL :www.iri.pref.ehime.jp 2 Shintani,T., Hanada,S. and Nakamura,K. Actinomycete Lp2 gene for 16S rRNA, partial sequence Published Only in Database(1999)</pre>                                                                                                    |
| ■ 環境 - 生物<br>LOCUS<br>DEF INITION<br>ACCESSION<br>VERSION<br>KEYWORDS<br>SOURCE<br>ORGANISM<br>REFERENCE<br>AUTHORS<br>TITLE<br>JOURNAL<br>COMMENT<br>FEATURES<br>SOURCE         | image: image: image |

図 3-4 遺伝子情報詳細

# 4 複数の遺伝子の比較

同じ機能を持つ遺伝子でも塩基配列には突然変異による違いがみられ、塩基配列を比較すると 違いの多い部分と少ない部分がみられます。機能的に重要な部分は突然変異により機能を失うこ とが多いので、重要な部分には違いが少ないと考えらています。よって、未知の遺伝子の機能を 推定するとにきは複数の配列の共通のパターンを解析すれば良いと考えられます。また、配列の 変異から遺伝子の進化と系統を解析することもできます。複数の配列を整列して比較して遺伝子 の解析を行うことをマルチプルアライメント(多重整列)といいます。

遺伝子系統解析 Web システムを使ってマルチプルアライメントを行ってみましょう。例として、前述の遺伝子相同性検索の結果として獲得された細菌の 16SrDNA 遺伝子を利用します。

| DNA相同性検索                 | マルチブルアライン                | C/ト 遗伝子系統樹作成              | ログイン                   | ログアウト新規登録         |
|--------------------------|--------------------------|---------------------------|------------------------|-------------------|
| ・マルチプルア・                 | ライメント対象の塩                | 基配列データ:                   |                        |                   |
| テキストの                    | <del></del><br>貼り付け、ファイル | ーーーーー<br>Nら読込(マルチFastA形式フ | ァイル)                   |                   |
|                          |                          |                           |                        | ファイル読込            |
|                          |                          |                           |                        |                   |
|                          |                          |                           |                        |                   |
|                          |                          |                           |                        |                   |
|                          |                          |                           |                        |                   |
|                          |                          |                           |                        |                   |
|                          |                          |                           | 相同性検索の                 | 結果から獲得する          |
| · 塩基配列獲得                 | <u>データベース:</u>           | アクセッション番号から配列を            | <b>獲得する場合に設定してください</b> | v。(※このバージョンでは未対応) |
| 🗹 入力な                    | きれたデータのみ                 | 🔲 DDBJ全てデータ(DD)           | BJ)定期リリース+新若データ(:      | ※未対応)             |
| ・多重整列アル                  | <u>·ゴリズム:</u>            |                           |                        |                   |
| <ul> <li>Clus</li> </ul> | talW                     |                           |                        |                   |
| 入力内                      | 溶の送信                     | 処理待ちリスト                   |                        | 処理結果参照            |

図 4-1 マルチプルアライメントタブ画面

まず、「マルチプルアライメント」 タブを開きます(図 4-1)。

「相同性検索の結果から獲得する」ボタンを押して、結果リストを表示してください(図 4-2)。以前に行った相同性検索の日時のレコードを選択して「結果表示」ボタンを押すと前回の結果画面が表示されます。この画面で「マルチプルアライメントへ」のボタンを押すと、マルチプルアライメント画面へデータがコピーされます。

で配列名は30文字以下、括弧や空白は に変換されまます。)

| 結果リ | スト      |             |       |    |           | × |
|-----|---------|-------------|-------|----|-----------|---|
|     | 名称      | 開始日付        | 状的    | ٤. | 処理選択      |   |
| te  | stonda1 | 10/11/17 05 | :: EN | D  | SIM:FASTA | • |
| te  | stonda1 | 10/09/28 19 | :: EN | D  | SIM:FASTA |   |
| te  | stonda1 | 10/11/13 04 | : EN  | D  | SIM:FASTA |   |
| te  | stonda1 | 10/09/28 19 | :! EN | D  | SIM:FASTA |   |
| te  | stonda1 | 10/11/17 06 | : EN  | D  | SIM:FASTA | _ |
| te  | stonda1 | 10/11/17 06 | :: EN | D  | SIM:FASTA | = |
| te  | stonda1 | 10/11/18 20 | :! EN | D  | SIM:FASTA |   |
|     |         |             |       |    |           | • |
| J   | 戻る      |             | 削除    |    | 結果表示      |   |

図 4-2 結果リスト画面

Page.11 ecobioinfo.com 2010.11.22 All rights reserved

マルチプルアライメント画面で送信するデータは、図 4-3 に示すように、それぞれの遺伝子の行の先頭が半角の > で始まって配列名、塩基配列の順に並ぶ形式とします。この形式はマルチ FastA 形式と呼ばれています。(「ファイル読込」ボタンで、他から獲得・編集したマルチ FastA 形式のファイルを読み込むこともできます。)

|                                                                                                    |                                                                  | ファイル読込   |
|----------------------------------------------------------------------------------------------------|------------------------------------------------------------------|----------|
| >sample<br>aacacatgcaagtcgaacggtgacgaggagcttgctcctccgatcag<br>agtaacacgtgagtaacctgccccagactctggaataacagttggaa<br>ccggatacgagacggagaggcatctctaccgtctggaaagtttttcg<br>tcgcggcctatcagcttgttggtgaggtagtggctcaccaaggcgac                                                                                                    | tggcgaacgggtg<br>acagctgctaata<br>gtctgggatggac<br>gacgggtagccgg |          |
| gcagtggggaatattgcacaatgggcgaaagcctgatgcagcaacgc<br>acggccttcgggttgtaaacctctttcagtagggaagaagcgaaagt                                                                                                    | cgcgtgagggatg<br>gacggtacctaca                                   |          |
|                                                                                                    | 相同性検索の経                                                          | 結果から獲得する |
| <ul> <li>✓ 入力されたデータのみ □ DDBJ全てデータ(DDBJ)定期</li> <li>整列アルゴリズム:</li> <li>● ClustalW</li> </ul>                                                                                                    | リリース+新着データ(氵                                                     | ※未対応)    |
| <ul> <li>✓ 入力されたデータのみ □ DDBJ全てデータ(DDBJ)定期</li> <li> <sup>整</sup>列アルゴリズム:         <ul> <li>○ ClustalW</li> </ul> </li> <li>マルチ FastA 形式 例)</li> </ul>                                                                                                    | リリース+新着データ(氵                                                     | *未対応)    |
| <ul> <li>✓ 入力されたデータのみ □ DDBJ全てデータ(DDBJ)定期</li> <li>整列アルゴリズム:</li> <li>● ClustalW</li> <li>マルチ FastA 形式 例)<br/>&gt;sampleNo. 1</li> </ul>                                                                                                    | リリース+新若データ(>                                                     | *未対応)    |
| <ul> <li>✓ 入力されたデータのみ □ DDBJ全てデータ(DDBJ)定期</li> <li>整列アルゴリズム:</li> <li>● ClustalW</li> <li>マルチ FastA 形式 例)<br/>&gt;sampleNo. 1<br/>ATGCATGCATGCATGC</li> </ul>                                                                                                    | リリース+新若データ(氵                                                     | *未対応)    |
| <ul> <li>✓ 入力されたデータのみ □ DDBJ全てデータ(DDBJ)定期</li> <li>整列アルゴリズム:</li> <li>● ClustalW</li> <li>マルチ FastA 形式 例)         &gt;sampleNo. 1         ATGCATGCATGCATGC         ATGCATGCATGCATGC     </li> </ul>                                                                                                    | 辿リース+新若データ(シ                                                     | *未対応)    |
| <ul> <li>✓ 入力されたデータのみ □ DDBJ全てデータ(DDBJ)定期</li> <li>整列アルゴリズム:</li> <li>● ClustalW</li> <li>マルチ FastA 形式 例)         &gt;sampleNo. 1         ATGCATGCATGC         ATGCATGCATGC         &gt;sampleNo. 2         </li> </ul>                                                                                                    | リリース+新若データ(>                                                     | *未対応)    |
| <ul> <li>✓ 入力されたデータのみ □ DDBJ全てデータ(DDBJ)定期</li> <li>空別アルゴリズム:</li> <li>○ ClustalW</li> <li>マルチ FastA 形式 例)         &gt;sampleNo. 1         ATGCATGCATGC         ATGCATGCATGC         ATGCATGCATGCATGC         &gt;sampleNo. 2         ATGCATGCATGCATGC         &gt;sampleNo. 2         ATGCATGCATGCATGC         &gt;sampleNo. 2         ATGCATGCATGCATGC         &gt;sampleNo. 2         ATGCATGCATGCATGC         &gt;sampleNo. 2         ATGCATGCATGCATGC         &gt;sampleNo. 2         ATGCATGCATGCATGC         &gt;sampleNo. 2         ATGCATGCATGCATGC         &gt; sampleNo. 2         &gt; sampleNo. 2         &gt; sampleNo. 2         &gt; sampleNo. 2         &gt; sampleNo. 2         &gt; sampleNo. 2         &gt; sampleNo. 2         &gt; sampleNo. 2         &gt; sampleNo. 2         &gt; sampleNo. 2         &gt; sampleNo. 2         &gt; sampleNo. 2         &gt; sampleNo. 2         &gt; sampleNo. 2         &gt; &gt; &gt; &gt; &gt; &gt; &gt; &gt; &gt; &gt; &gt; &gt; &gt; &gt; &gt;</li></ul> | 辿リース+新若データ(シ                                                     | *未対応)    |

図 4-3 マルチプルアライメント検索入力画面 マルチ FastA 形式のデータ

「入力内容の送信」ボタンを押すと処理待ち画面が表示され、処理が終わると図 4-4 のような結果画面が現れます。結果の下の\*の記号が変異のない部分(共通する部分)を表しています。記号の-はギャップで、この部分にフレームシフト突然変異が起こった可能性を示しています(先頭と最後の-については塩基配列が登録されていないという意味です)。

| ·····                          | -                                                  |   |
|--------------------------------|----------------------------------------------------|---|
| sample                         | AACACATG                                           |   |
| AB051430_1 Tetrasphaera_elonga | AACACATG                                           |   |
| AB030911_1 actinomycete_Lp2 16 | GACGAACGCTGGCGGCGTGCTTAACACATG                     |   |
| AF408982_1 Tetrasphaera_spEl   | CAGACGAACGCTGGCGGCGTGCTTAACACATG                   |   |
| AF408957 1 Tetrasphaera sp. El | GTCAGACGAACGCTGCCGGCGTGCTTAACACATG                 |   |
| AF408992_1 Tetrasphaera_spEl   | TGTAGACGAACGCTGCCGGCGTGCTTAACACATG                 |   |
| F409018_1 Tetrasphaera_spEl    |                                                    |   |
| M398397_1 Lapillicoccus_jejue  | GGCGTGCTTAACACATG                                  |   |
| 20571163_1 eubacterium_sp17-   | TG                                                 |   |
| B072496_1 Tetrasphaera_duodec  | AGAGTTTGATCCTGGCTCAGGACGAACGCTGGCGGCGTGCTTAACACATG |   |
| W707564_1 Tetrasphaera_spYC    | CATG                                               |   |
| Y522568_1 Janibacter_melonis   | GACGAACGCTGGCGGCGTGCTTAACACATG                     |   |
| Q812538_1 Knoellia_sp0-008     | TCATGGCTCAGGACGAACGCTGGCGGCGTGCTTAACACATG          |   |
| [14597_1 Tetrasphaera_jenkinsi | GATTTGATCCTGGCTCAGGACGAACGCTGGCGGCGTGCTTAACACATG   |   |
| Q007319_1 Tetrasphaera_jenkin  | TGGCGGCGTGCTTAACACATG                              |   |
| -                              |                                                    |   |
| • ا                            |                                                    | • |

#### sample

AB051430\_1|Tetrasphaera\_elonga AB030911\_1 | actinomycete\_Lp2 | 16 AF408982\_1 | Tetrasphaera\_sp. \_EI AF408957\_1|Tetrasphaera\_sp.\_El AF408992\_1|Tetrasphaera\_sp.\_El AF409018\_1|Tetrasphaera\_sp. \_EI AM398397\_1|Lapillicoccus\_jejue EU571163\_1 | eubacter i um\_sp. \_17-AB072496 1|Tetrasphaera duodec EU707564\_1 | Tetrasphaera\_sp. \_YC AY522568\_1|Janibacter\_melonis| DQ812538\_1 | Knoellia\_sp. \_0-008 | Y14597\_1|Tetrasphaera\_jenkinsi DQ007319\_1 Tetrasphaera\_jenkin DQ007321\_1|Tetrasphaera\_jenkin X85212\_1|Tetrasphaera\_jenkinsi X85211\_1|Tetrasphaera\_jenkinsi AF125091\_1|Tetrasphaera\_austra AF125090\_1|Tetrasphaera\_austra DQ007320\_1|Tetrasphaera\_vanvee CAAGTCGAACGGTGACG--AGGAGCTT-GCTCCT--CCGATCAGTGGCGA CAAGTCGAACGGTGACG--AGGAGCTT-GCTCCT--CCGATCAGTGGCGA CAAGTCGAACGGTGACG--AGGAGCTT-GCTCCT--CCGATCAGTGGCGA CAAGTCGAACGGTGACCTCGAGAGCTT-GCTCTTGGGTGATCAGTGGCGA CAAGTCGAACGGTGACCTCGAGAGCTT-GCTCTCGGGTGATCAGTGGCGA CAAGTCGAACGGTGACCTCGAGAGCTT-GCTCTTGGGTGATCAGTGGCGA -CGCGAGAGCTTTGCTCTTGGGTGATCAGTGGCGA CAAGTCGAACGGTGACCTCGAGAGCTT-GCTCTTGGGTGATCAGTGGCGA CAAGTCGAACGGTGACGACAGGAGCTT-GCTCCGGTCTGATCAGTGGCGA CAAGTCGAACGGTGAAGGTGGGAGCTT-GCTTCTACCGGATCAGTGGCGA CAAGTCGAACGGTGACCGAGGAAGCTT-GCTCCT-CGTGATCAGTGGCGA CAAGTCGAACGGTGAACCTTGGAGCTT-GCTCTAAGGGGATCAGTGGCGA CAAGTCGAACGGTGATCTTGGGAGCTT-GCTCCTGGGTGAGCAGTGGCGA CAAGTCGAACGGTGACG--AGGAGCTT-GCTCCT--CTGATCAGTGGCGA CAAGTCGAACGGTGACG--AGGAGCTT-GCTCCT--CTGATCAGTGGCGA CAAGTCGAACGGTGACG--AGGAGCTT-GCTCCT--CTGATCAGTGGCGA CAAGTCGAACGGTGACG--AGGAGCTT-GCTCCT--CTGATCAGTGGCGA CAAGTCGAACGGTGACG--AGGAGCTT-GCTCCT--CTGATCAGTGGCGA CAATTCGAACGGTGACC--AGGAGCTT-GCTCCT--GTGATCAGTGGCGA CAAGTCGAACGGTGACC--AGGAGCTT-GCTCCT--GTGATCAGTGGCGA CAAGTCGAACGGTGACG--AGGAGCTT-GCTCCT--CTGATCAGTGGCGA \*\*\*\* \*\*\* \*\* \*\*\*\*\*\*\*

#### 図 4-4 マルチプルアライメント実行結果

# 5 遺伝子から進化の推定

異なる生物で共通な、同じ働きをする遺伝子のDNAやRNAの塩基配列を比較することによって、遺伝子の進化的な近縁関係を推定することができると言われています。この遺伝子レベルでの近縁関係を求めることを遺伝子系統解析、それを図にしたものを遺伝子系統樹(図 5-1、図 5-2)と呼びます。系統樹の表記方法にも有根系統樹と無根系統樹があり、一般的には進化の起源を示さずに遺伝的な類似性をのみを表す場合は無根系統樹を使います(図 5-2)。

| PPARG CANFA 17           |             |
|--------------------------|-------------|
| ー PPARG PIG ブタ           |             |
| PPARG RABIT ウサギ          |             |
| PPARG CRIGR NLZター        |             |
| PPARG RAT ラット            |             |
| PPARG MOUSE ハツカネズミ       |             |
| PPARG BOVIN ウシ           |             |
| 4                        | PPARG XENLA |
|                          | アフリカツメガエル   |
| PPARG MACMU マカクサル<br>0.1 |             |

#### 図 5-1 遺伝子系統樹の例(PPAR-γ遺伝子の系統)

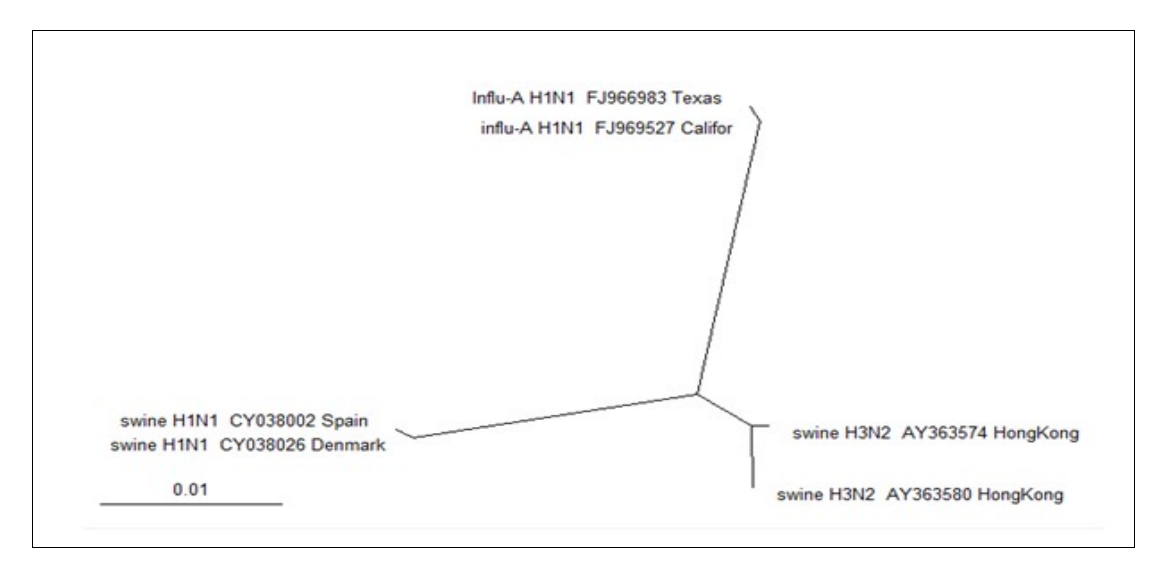

図 5-2 遺伝子系統樹の例(インフルエンザの膜タンパクの系統)

遺伝子系統解析の手順は、まず対象となる遺伝子のマルチプルアライメントを行い、それから進 化距離(遺伝子の類似の程度)を求め遺伝子系統樹を作成します。遺伝子系統樹を作成するア ルゴリズムには、近接結合法(Neighbor-Joining Method/NJ法と略す)、最大節約法(maximum parsimony method)など、いくつかの方法がありますが、それぞれ生物学的な意味合いの異なるも ので目的や背景によって合理的な方法を選びます。 前述のマルチプルアライメ ントの結果を利用して、系統 樹を書いてみましょう。遺伝子 系統解析 Webシステムで「遺 伝子系統樹作成」タブを開き 「マルチプルアライメントの結 果から獲得する」ボタンを押し て前回のマルチプルアライメ ントの結果を獲得してください。 結果リスト画面から前回の処 理日時のレコードを選択して 処理結果画面を開き「系統樹 作成へ」ボタンを押すと獲得 できます(図 5-3)。

「遺伝子系統樹作成」タブ画 面で「入力内容の送信」ボタ ンを押してしばらく待つと図 5-4のような処理結果画面が表 示されます。

| DNA相同性検索                                  | マルチブルアライ                                           | X21 遗伝子系統樹作成                             |         | H242                      | HANAL                                                    | 潮泥空         |
|-------------------------------------------|----------------------------------------------------|------------------------------------------|---------|---------------------------|----------------------------------------------------------|-------------|
| <u>・多重整列デー</u><br>テキストの                   | <u>タ:</u><br>貼り付け、ファイル:                            | から読込(CLUSTAL形式の                          | テキストファイ | (11)                      |                                                          |             |
|                                           |                                                    |                                          |         |                           | ファイル読込                                                   |             |
| CLUSTA                                    | L 2.0.10 multi                                     | ple sequence alignmen                    | ıt      |                           |                                                          | ▲<br>       |
| sample<br>AB0514<br>AB0309<br>AF4089      | 30_1 Tetraspha<br>11_1 actinomyc<br>32_1 Tetraspha | <br>era_elonga<br>ete_Lp2 16<br>era_spEl |         | GACGAACGCT                | AACAC<br>AACAC<br>GGCGGCGTGCTTAACAC<br>GGCGGCGTGCTTAACAC | A<br>A<br>A |
| •                                         |                                                    | 1111                                     |         |                           |                                                          |             |
|                                           |                                                    |                                          |         | マルチブルアライメン                | トの結果から獲得する                                               |             |
| <u>・結果の獲得方</u><br>● テキ:<br><u>・系統樹作成ア</u> | ī <u>法:</u><br>スト(Ph形式)<br>フルゴリズム:                 | ○ 系統樹描画編集ツール                             | を自動起動   | ※別ウィンドゥ、または<br>PopUpのを設定を | 切ゆづで開きます。<br>許可にしてください。                                  |             |
| <ul> <li>Clus</li> </ul>                  | talW N-J 法                                         |                                          |         |                           |                                                          |             |
| 入力体                                       | 密の送信                                               | 処理待ちリスト                                  |         |                           | 処理結果参                                                    | R           |
|                                           |                                                    |                                          |         |                           |                                                          |             |

### 図 5-3 遺伝子系統樹作成タブ画面

| 理結果 ログイン ログイン                           | аў |
|-----------------------------------------|----|
| (                                       | -  |
|                                         | =  |
|                                         | =  |
| sample:0.00000,                         |    |
| AB051430_1 Tetrasphaera_elonga:0.00000) |    |
| :0.00000,                               |    |
| AB030911_1 actinomycete_Lp2 16:0.00214) |    |
| 0.00892,                                |    |
| (                                       |    |
| (                                       |    |
| AY522568_1 Janibacter_melonis :0.01388, |    |
| DQ812538_1 Knoellia_sp0-008 :0.01276)   |    |
| :0.00739,                               |    |
| (                                       |    |
| (                                       |    |
| (                                       | •  |
|                                         | _  |
| キャンセル ファイル保存 系統樹描画編集ツール起動               | ġ. |
| ・系統撮作成アルゴリプム:                           | _  |

図 5-4 遺伝子系統解析の処理結果(Newick 形式)

この結果(図 5-4)の表しているものは、系統関係と進化距離をテキスト形式で表したもので Newick形式と呼ばれています。画面の「系統樹描画編集ツール起動」を押すと系統樹描画編集 Webページが別のウインドウ(またはタブ)で開き遺伝子系統樹が現れます(図 5-5)。

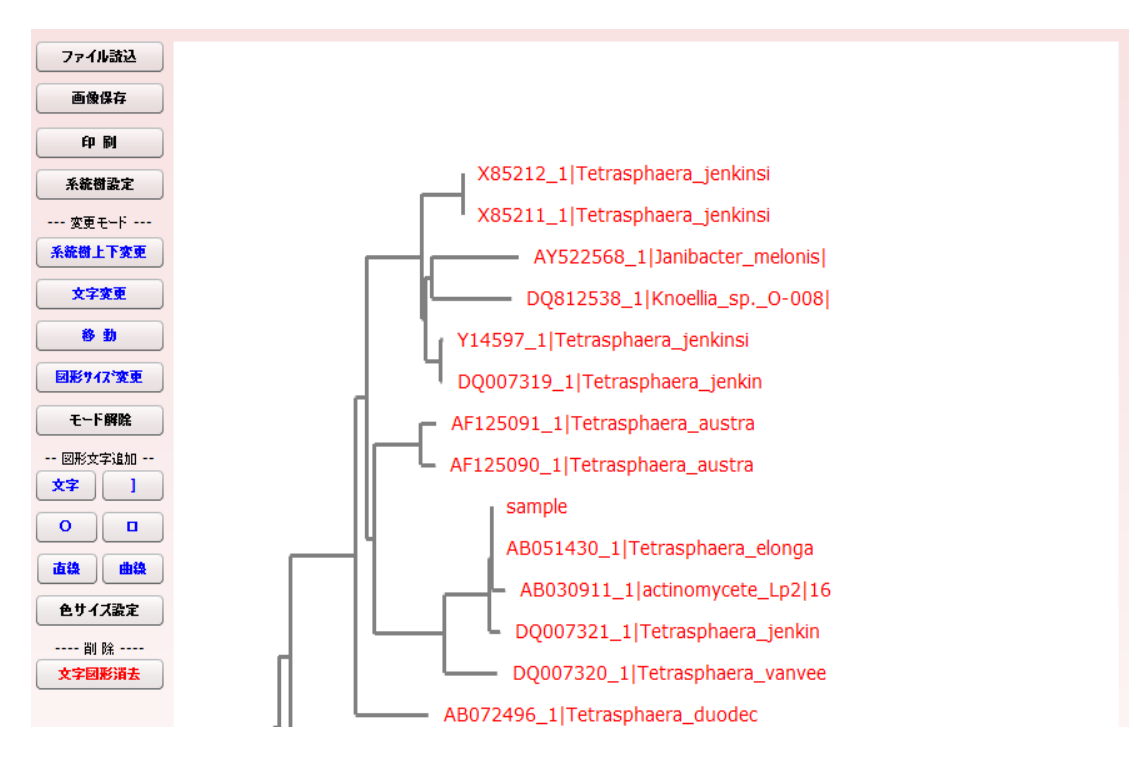

図 5-5 系統樹描画編集 Web ページと処理結果の遺伝子系統樹

この結果(図 5-5)の場合は、sampleの細菌は、Tetrasphaera 属の系統に属していることがわかります。

この例の場合はサンプルとして既知の塩基配列を用いましたが、未知の微生物から抽出した塩 基配列で相同性検索や遺伝子系統解析を行うことによって、未知の細菌の系統関係を求めること ができます。近縁のデータがない場合は新種・新型の微生物である可能性が考えられます。充分 に研究されている分類群の場合はその細菌の種類が判別できるので、遺伝子を利用した微生物 の検出技術に応用することができます。

END